# USER MANUAL Z-KEY MBUS R-KEY MBUS

#### MODBUS (TCP-IP / RTU) TO M-BUS (METER BUS) GATEWAY

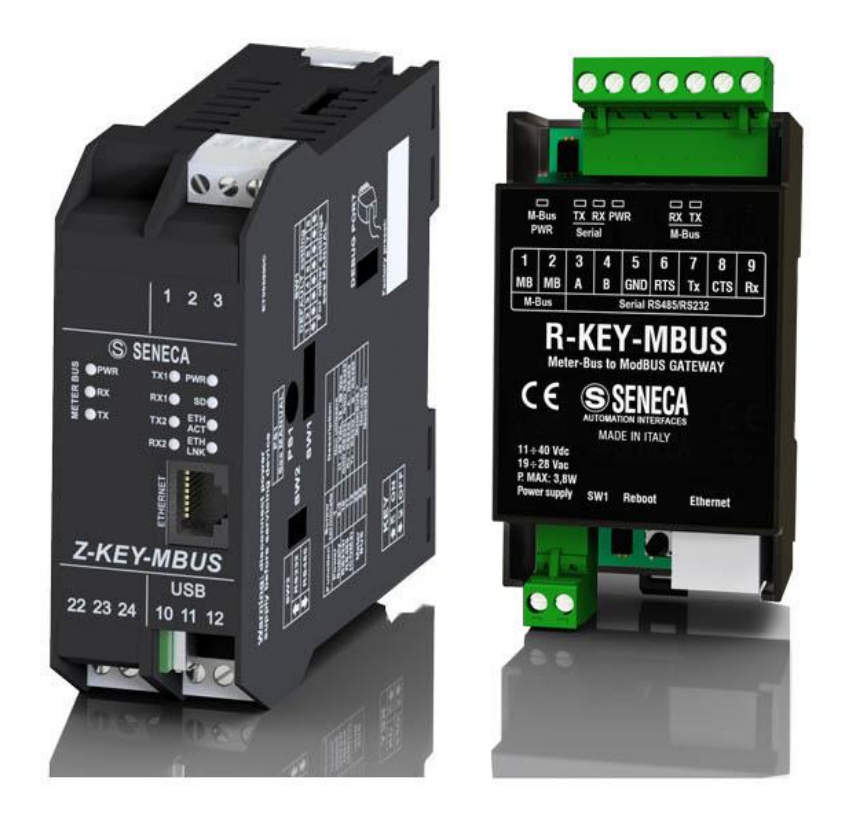

# SENECA® CE

SENECA S.r.l. Via Austria 26 – 35127 – Z.I. - PADOVA (PD) - ITALY Tel. +39.049.8705355 – 8705355 Fax +39 049.8706287

www.seneca.it

**ORIGINAL INSTRUCTIONS** 

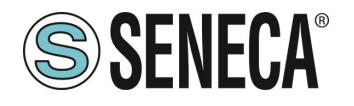

#### CAUTION

SENECA does not guarantee that all specifications and/or aspects of the product and firmware, included in them, will meet the requirements of the actual final application even if the product referred to in this documentation is in compliance with the technological state of the art.

The user assumes full responsibility and/or risk with regard to the configuration of the product to achieve the intended results in relation to the specific installation and/or end application.

SENECA may, with prior agreement, provide consultancy services for the successful completion of the final application, but under no circumstances can it be held responsible for its proper functioning.

The SENECA product is an advanced product, the operation of which is specified in the technical documentation supplied with the product itself and/or can be downloaded, if desired prior to purchase, from the <u>www.seneca.it</u> website.

SENECA has a policy of continuous development and accordingly reserves the right to make and/or introduce - without prior notice - changes and/or improvements to any product described in this documentation.

The product described in this documentation may solely and exclusively be used by personnel qualified for the specific activity and in accordance with the relevant technical documentation, with particular attention being paid to the safety instructions.

Qualified personnel means personnel who, on the basis of their training, competence and experience, are able to identify risks and avoid potential hazards that could occur during the use of this product.

SENECA products may only be used for the applications and in the manner described in the technical documentation relating to the products themselves.

To ensure proper operation and prevent the occurrence of malfunctions, the transport, storage, installation, assembly, maintenance of SENECA products must comply with the safety instructions and environmental conditions specified in this documentation.

SENECA's liability in relation to its products is governed by the general conditions of sale, which can be downloaded from <u>www.seneca.it</u>.

Neither SENECA nor its employees, within the limits of applicable law, will in any case be liable for any lost profits and/or sales, loss of data and/or information, higher costs incurred for goods and/or replacement services, damage to property and/or persons, interruption of activities and/or provision of services, any direct, indirect, incidental, pecuniary and non-pecuniary, consequential damages in any way caused and/or caused, due to negligence, carelessness, incompetence and/or other liabilities arising from the installation, use and/or inability to use the product.

| CONTACT US          |                       |
|---------------------|-----------------------|
| Technical support   | supporto@seneca.it    |
| Product information | commerciale@seneca.it |

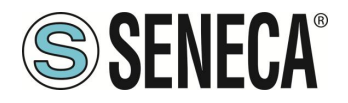

#### **Document revisions**

| DATE       | REVISION | NOTES                                                                                                | AUTHOR |
|------------|----------|----------------------------------------------------------------------------------------------------|--------|
| 05/09/2022 | 0        | First revision                                                                                       | MM     |
|            |          | Aligned with firmware 109 revision                                                                   |        |
| 13/03/2023 | 1        | Aligned the chapter "MAPPING OF THE TAG AREA (HOLDING REGISTERS)"<br>with the firmware 110 revision. | MM     |
| 20/03/2025 | 2        | Aligned with firmware 118 revision                                                                   | MM     |
| 02/07/2025 | 3        | Aligned with firmware 127 revision                                                                   | MM     |

This document is the property of SENECA srl. Copies and reproduction are prohibited unless authorised.

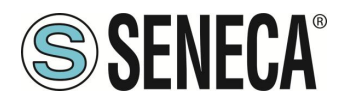

#### **TABLE OF CONTENTS**

| <b>1.</b><br>1.1. | INTRODUCTION DESCRIPTION:                                | 5<br>5          |
|-------------------|----------------------------------------------------------|-----------------|
| 2.                | APPLICATION FIELDS                                       | 7               |
| 21                | CONNECTION WITH A PLC                                    | 7               |
| 2.2.              | CONNECTION WITH A SCADA                                  | 8               |
|                   |                                                          |                 |
| 3.                | ETHERNET PORT                                            | 9               |
| 4.                | STEP BY STEP GUIDE FOR THE FIRST ACCESS TO THE WEBSERVER | 10              |
| 5.                | WEBSERVER DEVICE CONFIGURATION                           | 12              |
| 5.1.              | ACCESS TO THE WEB SERVER                                 | 12              |
| 5.2.              | WEBSERVER SECTIONS                                       | 13              |
| 5.3.              |                                                          | 14              |
| 5.4.              | "SETUP" SECTION                                          | 15              |
| 5.4.1.            | SAVING A CONFIGURATION ON A FILE                         | ۵۲              |
| 5.4.Z.            |                                                          | 10              |
| 5.5.              | REPLACEMENT OF AN M-RUS DEVICE                           | <b>19</b><br>19 |
| 5.5.2             | MANUAL ADDITION OF AN M-BUS DEVICE                       | 13              |
| 5.6.              | "SCAN M-BUS" SECTION                                     | 20              |
| 5.6.1.            | SCANNING THE M-BUS                                       | 20              |
| 5.6.2             | ADDITION OF AN M-BUS DEVICE AND YOUR TAGS                | 22              |
| 5.7.              | "TAG SETUP" SECTION                                      | 24              |
| 5.8.              | "FIRMWARE UPDATE" SECTION                                | 26              |
| 5.8.1.            | FIRMWARE UPDATE                                          | 26              |
| 5.8.2.            | DATABASE UPDATE                                          | 26              |
| c                 |                                                          | 26              |
| U.                |                                                          | 20              |
| 0.1.              | SUPPORTED MODBUS FUNCTION CODES                          | Z/              |
| 7.                | MODBUS REGISTER MAPPING                                  | 28              |
| 7.1.              | MAPPING OF THE TAG AREA (HOLDING REGISTERS)              | 28              |
| 7.2.              | MAPPING OF THE DIAGNOSTIC AREA (HOLDING REGISTERS)       | 32              |
| 8.                | RESETTING TO FACTORY CONFIGURATION                       | 33              |

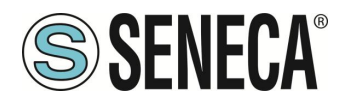

#### 1. INTRODUCTION

# ATTENTION!

This user manual extends the information from the installation manual to the configuration of the device. Use the installation manual for more information.

# **ATTENTION!**

In any case, SENECA s.r.l. or its suppliers will not be responsible for the loss of data/revenue or consequential or incidental damages due to negligence or bad/improper management of the device, even if SENECA is well aware of these possible damages.

SENECA, its subsidiaries, affiliates, group companies, suppliers and distributors do not guarantee that the functions fully meet the customer's expectations or that the device, firmware and software should have no errors or operate continuously.

# **ATTENTION!**

#### Button PS1 is not used at the moment in the Z-KEY-MBUS instrument.

#### 1.1. **DESCRIPTION**:

The Z-KEY-MBUS / R-KEY-MBUS products autonomously read (they are Meter Bus masters) the registers of the Meter Bus slave devices (M-BUS, max 25 slaves) and make them available for access via the serial ports, the USB port (Z-KEY-MBUS only) or via the Ethernet port.

At the serial/USB ports the Meter Bus bus values can be accessed via the Modbus Master protocol (the Modbus RTU Slave protocol is implemented in the KEY device).

The Ethernet port can be accessed via the Modbus TCP-IP Client protocol (the Modbus TCP-IP server protocol is implemented in the KEY device).

Seneca devices can be connected to a maximum of 25 M-BUS slave devices and can manage up to 500 M-BUS variables (tags) (since an M-BUS variable can occupy up to 4 Modbus registers, the device makes available up to 2000 Modbus registers (to which 32 Modbus diagnostic registers must be added).

To configure the device, the integrated webserver can be used without the need for external software. Below are the connection configurations working simultaneously for both models:

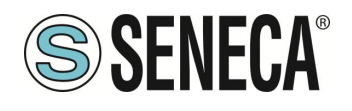

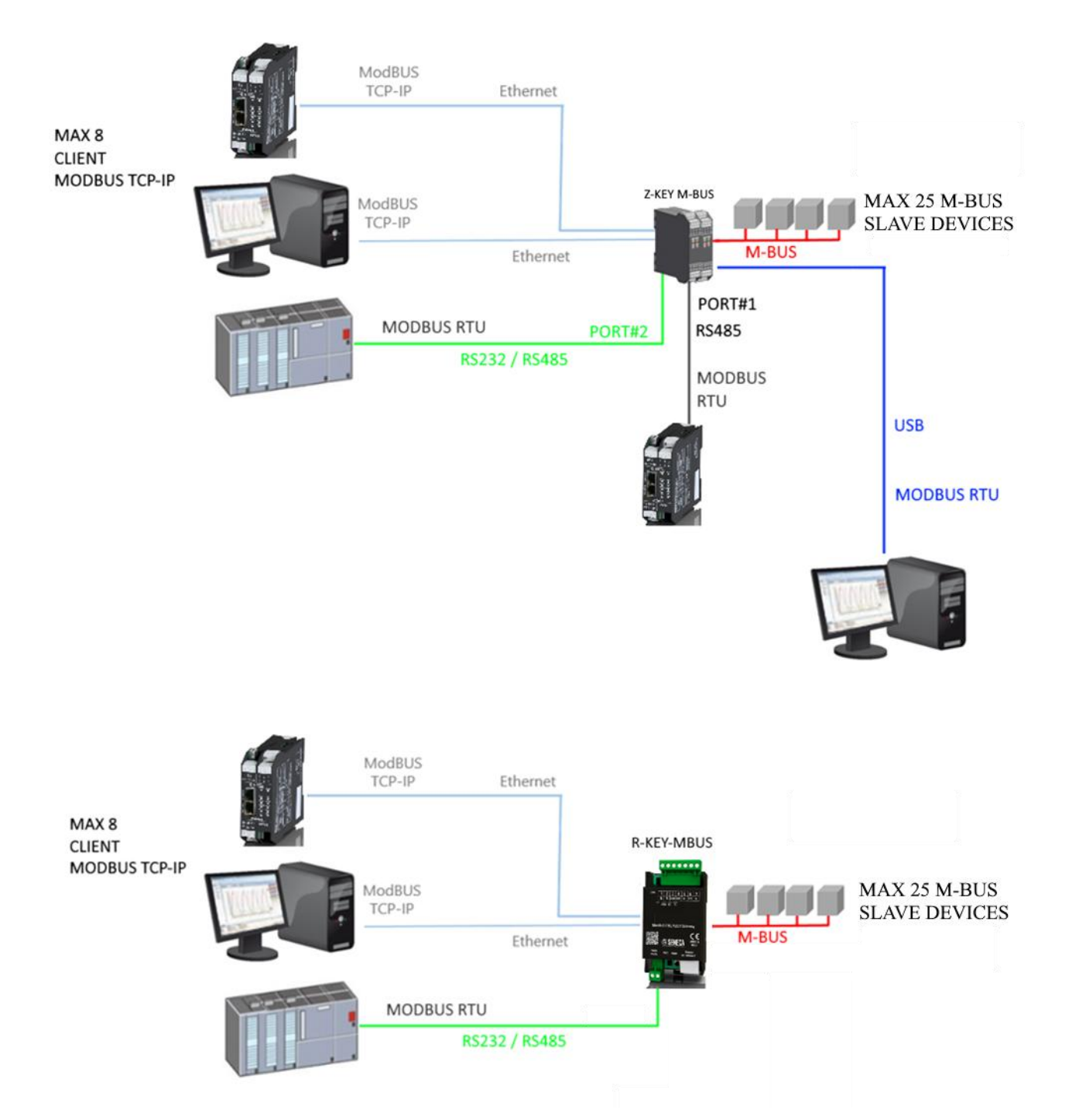

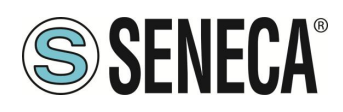

#### 2. APPLICATION FIELDS

#### 2.1. CONNECTION WITH A PLC

The most classic sphere of application is the Z/ R-KEY-MBUS connection with a PLC, in this case it is sufficient for the PLC to support one of the following protocols:

- MODBUS RTU Master (via RS232 or RS485)
- MODBUS TCP-IP Client (via Ethernet)

The following example is related to Z-KEY-MBUS but is interchangeable with R-KEY-MBUS:

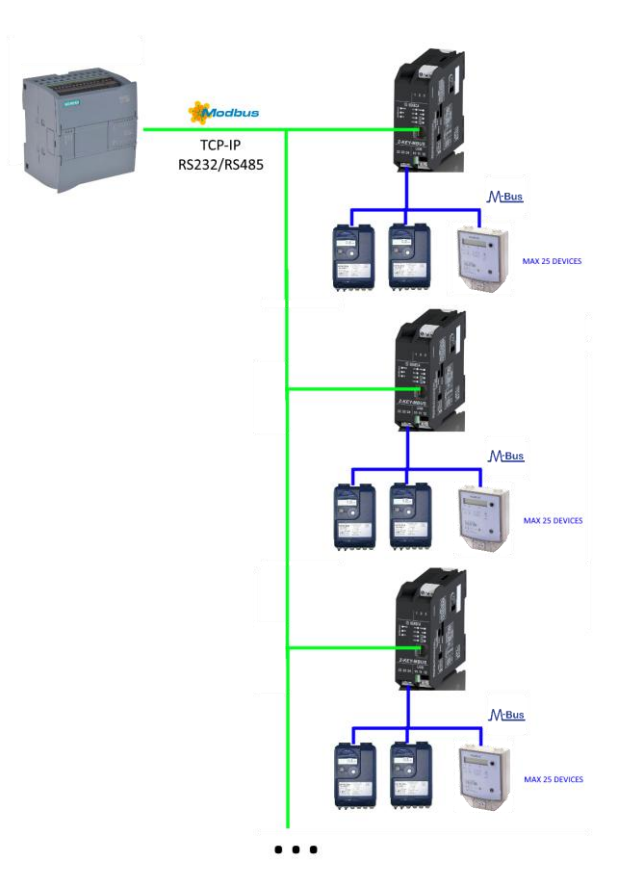

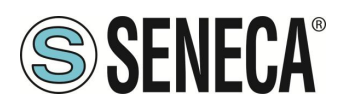

#### 2.2. CONNECTION WITH A SCADA

To connect a SCADA to the Z/ R-KEY-MBUS gateway, the SCADA must support at least one of the following protocols:

- MODBUS RTU Master (via RS232 or RS485)
- MODBUS TCP-IP Client (via Ethernet)

Practically all SCADAs support these protocols.

Virtually there are no limits to the number of Z/ R-KEY-MBUS gateways that can be connected to a SCADA:

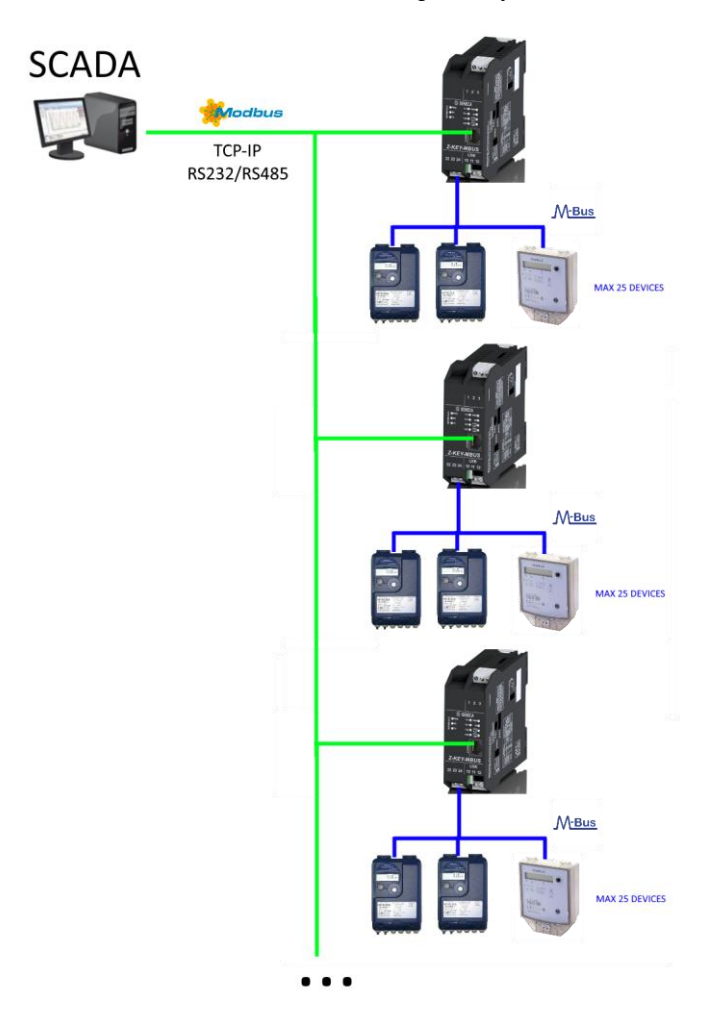

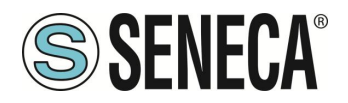

#### 3. ETHERNET PORT

The factory configuration of the Ethernet port is:

STATIC IP: 192.168.90.101 SUBNET MASK: 255.255.0.0 GATEWAY: 192.168.90.1

Multiple devices must not be inserted on the same network with the same static IP. If you want to connect multiple devices on the same network, you need to change the IP address configuration using the Webserver or the Seneca Discovery software.

# **ATTENTION!**

DO NOT CONNECT 2 OR MORE FACTORY-CONFIGURED DEVICES ON THE SAME NETWORK, OR THE DEVICE WILL NOT WORK (CONELICT OF IP ADDRESSES 102 168 00 101)

#### (CONFLICT OF IP ADDRESSES 192.168.90.101)

If the addressing mode with DHCP is activated and an IP address is not received within 2 minutes, the device will set an error IP address such as:

169.254.x.y

Where x.y are the last two values of the MAC ADDRESS.

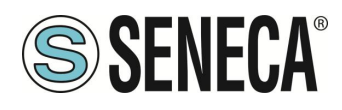

#### 4. STEP BY STEP GUIDE FOR THE FIRST ACCESS TO THE WEBSERVER

#### STEP 1: POWER AND CONNECT THE ETHERNET PORT

#### STEP 2: SENECA DISCOVERY DEVICE SOFTWARE INSTALLATION

Download (from the Seneca website in the Z/R-KEY-MBUS section) the Seneca Discovery Device software.

#### **STEP 3: SEARCH FOR THE DEVICE**

Run the software and press the "SCAN" button: the software will search for the Ethernet devices in the network. Locate the Z/R-KEY-MBUS device (factory default address 192.168.90.101):

| arch       |     |                |                   |           |
|------------|-----|----------------|-------------------|-----------|
| lame       |     | Address        | Mac               | Version   |
| KEV MOLIC  |     | 192.168.90.101 | C8:F9:81:11:22:33 | 110.0     |
| NET-INIDUS |     |                | 1                 | I         |
| KET-MDUS   |     | 1              |                   |           |
|            | CRC |                |                   | Assign IP |

The software works at Ethernet Layer 2 level and it is therefore not necessary to have an Ethernet configuration compatible with the device you are looking for.

#### **STEP 4 CHANGE OF IP ADDRESS**

Select the device and press the "Assign IP" button, set a configuration compatible with your PC, for instance:

| 😸 AssignIP    |      | ×   |
|---------------|------|-----|
| DHCP          |      |     |
| IP            |      |     |
| 192.168.1.101 |      |     |
| Netmask       |      |     |
| 255.255.255.0 |      |     |
| Gateway       |      |     |
| 192.168.1.1   |      |     |
|               | OK S | top |

Confirm with OK. Now the device can be reached via Ethernet from your PC.

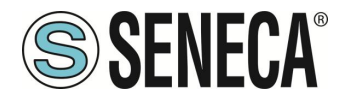

#### STEP 5 ACCESS TO THE CONFIGURATION WEBSERVER

Wait for the device to restart and press the "Open Webserver" button. ENTER your access credentials: user: admin password: admin

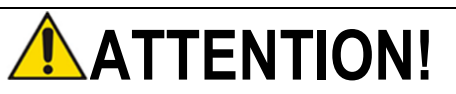

THE WEB BROWSERS WHICH HAVE BEEN TESTED FOR COMPATIBILITY WITH THE DEVICE WEBSERVER ARE:

MOZILLA FIREFOX AND GOOGLE CHROME.

THEREFORE, THE OPERATION WITH OTHER BROWSERS IS NOT GUARANTEED

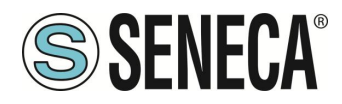

#### 5. WEBSERVER DEVICE CONFIGURATION

For further information on the access to the webserver of a new device, please refer to chapter 4.

# **ATTENTION!**

THE WEB BROWSERS WHICH HAVE BEEN TESTED FOR COMPATIBILITY WITH THE DEVICE WEBSERVER ARE: MOZILLA FIREFOX AND GOOGLE CHROME. THEREFORE, THE OPERATION WITH OTHER BROWSERS IS NOT GUARANTEED

#### 5.1. ACCESS TO THE WEB SERVER

Access to the web server takes place using a web browser and entering the IP address of the device. To find out the IP address of the device, use the "search" function of the "Seneca Discovery Device" software (see chapter 4).

On first access the username and password will be requested. The default values are:

Username: admin Password: admin

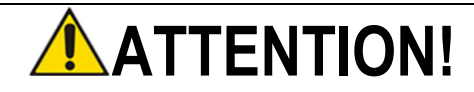

AFTER THE FIRST ACCESS CHANGE USERNAME AND PASSWORD IN ORDER TO PREVENT ACCESS TO THE DEVICE TO UNAUTHORIZED PEOPLE.

| Accedi                                                             |       |        |         |  |  |
|--------------------------------------------------------------------|-------|--------|---------|--|--|
| http://192.168.82.99<br>La connessione a questo sito non è privata |       |        |         |  |  |
| Nome utente                                                        | admin |        |         |  |  |
| Password                                                           | ••••• |        |         |  |  |
|                                                                    |       | Accedi | Annulla |  |  |

### ATTENTION!

IF THE PARAMETERS TO ACCESS THE WEBSERVER HAVE BEEN LOST, TO ACCESS IT, IT IS NECESSARY TO GO THROUGH THE PROCEDURE TO RESET THE FACTORY-SET CONFIGURATION

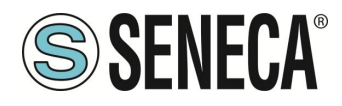

#### 5.2. WEBSERVER SECTIONS

The Webserver is divided into pages (sections) representing the various gateway functions:

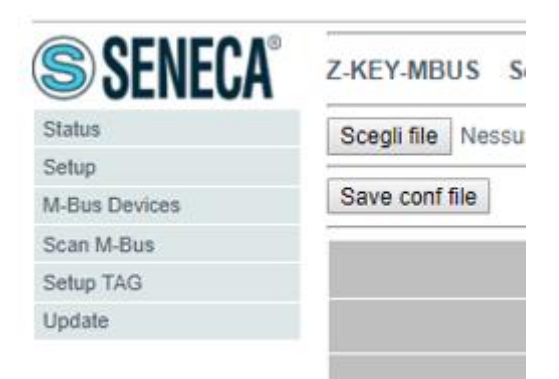

#### Status

It is the section that displays the values of the configured tags in real time.

#### Setup

It is the section that allows the device basic configuration.

#### **M-Bus Devices**

It is the section that allows adding/modifying the M-bus devices connected to the gateway.

#### Scan M-Bus

It is the section that allows scanning and automatically adding the M-bus devices to the gateway.

#### Setup Tag

It is the section that allows adding/modifying the tags (that is the variables) of the M-bus devices connected to the gateway.

#### Firmware Update

It is the section that allows updating the firmware and database for the manual addition of the M-BUS meters.

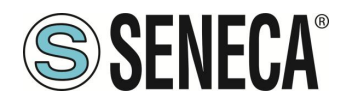

#### 5.3. **"STATUS" SECTION**

In the status section, it is possible to view the tag values in real time together with their fail/ok status:

| Z-KEY-MB                                                                                                    | US Status           | Firmware V                             | ersion : 11          | 70_110      |                          |
|----------------------------------------------------------------------------------------------------|---------------------|----------------------------------------|----------------------|-------------|--------------------------|
| DHCP : Enabled<br>ACTUAL IP ADDRESS : 192.168.82.2<br>ACTUAL IP MASK : 255.255.255.0<br>ACTUAL GATEWAY ADDRESS: 192.168.82.1<br>ACTUAL MAC ADDRESS: 08-f9-81-11-22-33<br>MBUS LOOP TIME [ms]: 33868<br>REBOOT<br>Page : 1/10 PREVIOUS PAGE NEXT PAGE |                     |                                        |                      |             |                          |
| GATEWAY<br>TAG NR                                                                                                    | GATEWAY<br>TAG NAME | GATEWAY<br>MODBUS<br>START<br>REGISTER | TAG DATA<br>TYPE     | TAG VALUE   | TAG<br>READING<br>STATUS |
| 1                                                                                                    | FLOW_TEMP           | 40001                                  | 32BIT<br>REAL<br>MSW | -327.000000 | ок                       |
| 2                                                                                                    | RETURN_TEMP         | 40003                                  | 32BIT<br>REAL<br>MSW | -327.000000 | ОК                       |
| 3                                                                                                    | VOLUME1             | 40005                                  | 32BIT<br>REAL<br>MSW | 1000.000000 | ОК                       |
| 4                                                                                                    | VOLUME2             | 40007                                  | 32BIT<br>REAL<br>MSW | 256.000000  | ок                       |

50 tags per page maximum can be displayed, the maximum number of pages is 10. Some basic information among which the device interrogation loop time is displayed in the top part of the page.

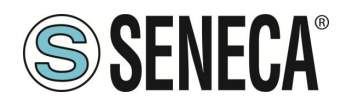

#### 5.4. **"SETUP" SECTION**

Sta Sel M-l Sci

Up

|                           | Load com me                 |                  |         |
|---------------------------|-----------------------------|------------------|---------|
| Save cont file            |                             |                  |         |
|                           | CL                          | JRRENT           | UPDATED |
|                           | DHCP Enable                 | Disable          | d ▼     |
|                           | STATIC IP 192.16            | 8.90.101 192.168 | .90.101 |
| STAT                      | TC IP MASK 255.25           | 5.255.0 255.255  | .255.0  |
| STATIO                    | C GATEWAY 192.16            | 8.90.1 192.168   | .90.1   |
| RESPONSE MODE WHEN RESOU  | RCE IN FAIL EXCEP           | TION             | TION    |
| Т                         | CP/IP PORT 502              | 502              |         |
| MBUS TIM                  | /IEOUT [ms] 10000           | 100              |         |
| MBUS DELAY                | BETWEEN<br>POLLS [ms] 30000 | 1000             |         |
| READIN                    | MBUS 3                      | 3                |         |
| WEB SE                    | RVER PORT 80                | 80               |         |
| WEB SERVER AUTHENTICATION | JSER NAME admin             | admin            |         |
| WEB SERVER AUTHENTICA     | TION USER admin             | admin            |         |
| IP CHANGE FROM I          | DISCOVERY Enable            | Enabled          | i v     |
| PORT#1 SLAVE MODBU        | SADDRESS 1                  | 1                |         |
| PORT#1                    | BAUDRATE 115200             | 38400            | ¥       |
| POR                       | T#1 PARITY Odd              | None •           |         |
| PORT#1                    | STOP BITS 1                 | 1 🔻              |         |
| PORT#2 SLAVE MODBU        | SADDRESS 69                 | 1                |         |
| PORT#2                    | BAUDRATE 38400              | 38400            | •       |
| POR                       | T#2 PARITY None             | None •           |         |
| PORT#2                    | STOP BITS 1                 | 1 🔻              |         |

#### DHCP (ETH) (default: Disabled)

Sets the DHCP client to get an IP address automatically.

#### STATIC IP (default: 192.168.90.101)

Sets the device static address. Careful not to enter devices with the same IP address into the same network.

#### STATIC IP MASK (default: 255.255.255.0)

Sets the mask for the IP network.

#### STATIC GATEWAY (default: 192.168.90.1)

Sets the gateway address.

#### **RESPONSE MODE WHEN RESOURCE IN FAIL (default: EXCEPTION)**

Selects what answer to give if the M-BUS meter connected does not answer the requests. It is possible to choose between:

ALL RIGHTS RESERVED. NO PART OF THIS PUBLICATION MAY BE REPRODUCED WITHOUT PRIOR PERMISSION.

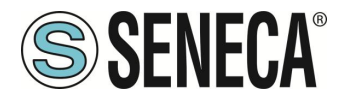

Exception: The response to the modbus request of the tag in fail will be an exception.

Last Value Read: The response to the modbus request of the tag in fail will the last valid value.

Max: The response to the tag modbus request will be the maximum value that can be represented by the type of data.

Min: The response to the tag modbus request will be the minimum value that can be represented by the type of data.

Zero: The response to the tag modbus request will be 0.

#### TCP-IP PORT (default: 502)

Sets the communication port for the Modbus TCP-IP server protocol.

#### MBUS TIMEOUT [ms] (default 10000 ms)

Sets the waiting time for a request to be considered in timeout.

#### MBUS CYCLE PAUSE [s] (default 5 s)

Sets the waiting time after completing a round of requests on all M-BUS devices.

#### MBUS READING RETRIES (default 3)

Sets the number of request retries before considering a tag in fail.

#### WEB SERVER AUTHENTICATION USERNAME (default: admin)

Sets the username to access the webserver.

#### WEB SERVER PASSWORD (default: admin)

Sets the password to access the webserver and to read/write the configuration (if enabled).

#### WEB SERVER PORT (default: 80)

Sets the communication port for the web server.

#### IP CHANGE FROM DISCOVERY (default: Enabled)

Selects whether or not the device accepts the IP address change from the Seneca Discovery Device software.

#### PORT #1 SLAVE MODBUS ADDRESS (default: 1)

Selects the Modbus slave station address of COM #1 port (on IDC10 connector for Z-KEY-MBUS, on terminal for R-KEY-MBUS).

#### PORT #1 BAUDRATE (default: 38400 baud)

Selects the communication speed of COM #1 serial port (on IDC10 connector for Z-KEY-MBUS, on terminal for R-KEY-MBUS).

#### PORT #1 PARITY (default: None)

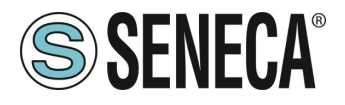

Selects the parity for the COM #1 serial communication port (on IDC10 connector for Z-KEY-MBUS, on terminal for R-KEY-MBUS).

#### PORT #1 STOP BIT (default: 1)

Sets the number of stop bits for the COM #1 serial communication port (on IDC10 connector for Z-KEY-MBUS, on terminal for R-KEY-MBUS).

#### PORT #2 SLAVE MODBUS ADDRESS (default: 1) (Z-KEY-MBUS ONLY)

Selects the Modbus slave station address of the COM #2 port (on terminal).

#### PORT #2BAUDRATE (default: 38400 baud) (Z-KEY-MBUS ONLY)

Selects the communication speed of the COM #2 serial port (on terminal)

#### PORT #2 PARITY (default: None) (Z-KEY-MBUS ONLY)

Sets the parity for the COM #2 serial communication port (on terminal).

#### PORT #2 STOP BIT (default: 1) (Z-KEY-MBUS ONLY)

Sets the number of stop bits for the COM #2 serial communication port (on terminal).

In addition, a configuration can be exported / imported via the webserver.

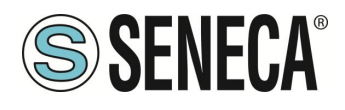

#### 5.4.1. SAVING A CONFIGURATION ON A FILE

A configuration that includes:

CONFIGURATION M-BUS DEVICE TAG

It can be saved to a file this way:

Go to the "Setup" section, select the file to save, press the "Save config" button

| Scegli file Nessun file selezionato | Load conf file |
|-------------------------------------|----------------|
| Save conf file                      |                |

#### 5.4.2. IMPORTING A CONFIGURATION FROM A FILE

A configuration that includes:

CONFIGURATION M-BUS DEVICE TAG

It can be imported from a file this way:

Go to the Update section and select the file to load, press the "Load config" button

| Scegli file | Nessun file selezionato | Load conf file |
|-------------|-------------------------|----------------|
| Save conf   | file                    |                |

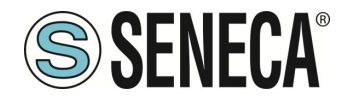

| Z-KEY-MB                            | US Status                                                                                                    | Firmware V                                                                                   | /ersion : 11         | 70_110      |                        |
|-------------------------------------|----------------------------------------------------------------------------------------------------|----------------------------------------------------------------------------------------------|----------------------|-------------|------------------------|
| ACTUAL G<br>ACTUAL G<br>ACTU<br>MBU | DHCP :<br>TUAL IP ADDRESS :<br>ACTUAL IP MASK :<br>ATEWAY ADDRESS:<br>IAL MAC ADDRESS:<br>JS LOOP TIME [ms]: | Enabled<br>192.168.82.2<br>255.255.255.0<br>192.168.82.1<br>c8-f9-81-11-2<br>33868<br>REBOOT | )<br>2-33            |             |                        |
|                                     | Page :                                                                                                    | : 1/10 PRE\                                                                                  | /IOUS PAGE           | NEXT PAGE   |                        |
| GATEWAY<br>TAG NR                   | GATEWAY<br>TAG NAME                                                                                          | GATEWAY<br>MODBUS<br>START<br>REGISTER                                                       | TAG DATA<br>TYPE     | TAG VALUE   | TAG<br>READIN<br>STATU |
| 1                                   | FLOW_TEMP                                                                                                    | 40001                                                                                        | 32BIT<br>REAL<br>MSW | -327.000000 | ок                     |
| 2                                   | RETURN_TEMP                                                                                                  | 40003                                                                                        | 32BIT<br>REAL<br>MSW | -327.000000 | ок                     |
| 3                                   | VOLUME1                                                                                                    | 40005                                                                                        | 32BIT<br>REAL<br>MSW | 1000.000000 | ОК                     |
| 4                                   | VOLUME2                                                                                                    | 40007                                                                                        | 32BIT<br>REAL<br>MSW | 256.000000  | ок                     |

#### 5.5. **"M-BUS DEVICES" SECTION**

This section shows the M-BUS devices inserted in the gateway. It is possible to delete all the tags related to a device by deleting the device from the list of devices.

#### 5.5.1. REPLACEMENT OF AN M-BUS DEVICE

It is also possible to change the address (for example in case of replacement) using the "MODIFY" button:

| Z-KEY-MBUS Setup Bus Device 1 Firmware Vers | ion : 1170_110 |                                    |
|---------------------------------------------|----------------|------------------------------------|
|                                             | CURRENT        | UPDATED                            |
| DEVICE DESCRIPTION NAME                     | NAME           | NAME                               |
| ADDRESS TYPE                                | SECONDARY      | SECONDARY V                        |
| IDENTIFICATION NUMBER                       | 82081127       | 82081127                           |
| MANUFACTURER NUMBER                         | C514           | C514                               |
| VERSION NUMBER                              | 01             | 01                                 |
| MEDIUM                                      | 0D             | 0D                                 |
| BAUDRATE                                    | 2400           | 2400 🔻                             |
|                                             |                | APPLY WITHOUT DATA POINTS SELECTED |
| MANUFACTURER                                |                | DEVICE                             |
| CUSTOM                                      |                | T                                  |

#### 5.5.2. MANUAL ADDITION OF AN M-BUS DEVICE

| ALL RIGHTS RESERVED. NO PART OF THIS PUBLICATION MAY<br>BE REPRODUCED WITHOUT PRIOR PERMISSION. | www.seneca.it | Doc: MI-00592-3-EN | Page 19 |
|-------------------------------------------------------------------------------------------------|---------------|--------------------|---------|
|                                                                                                 |               |                    |         |

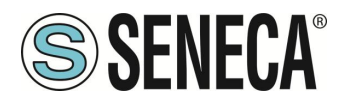

By means of the "ADD" button, instead, it is possible to access the addition of an M-BUS device in manual mode. Z/R-KEY-MBUS has a database growing continuously with the devices of the main brands.

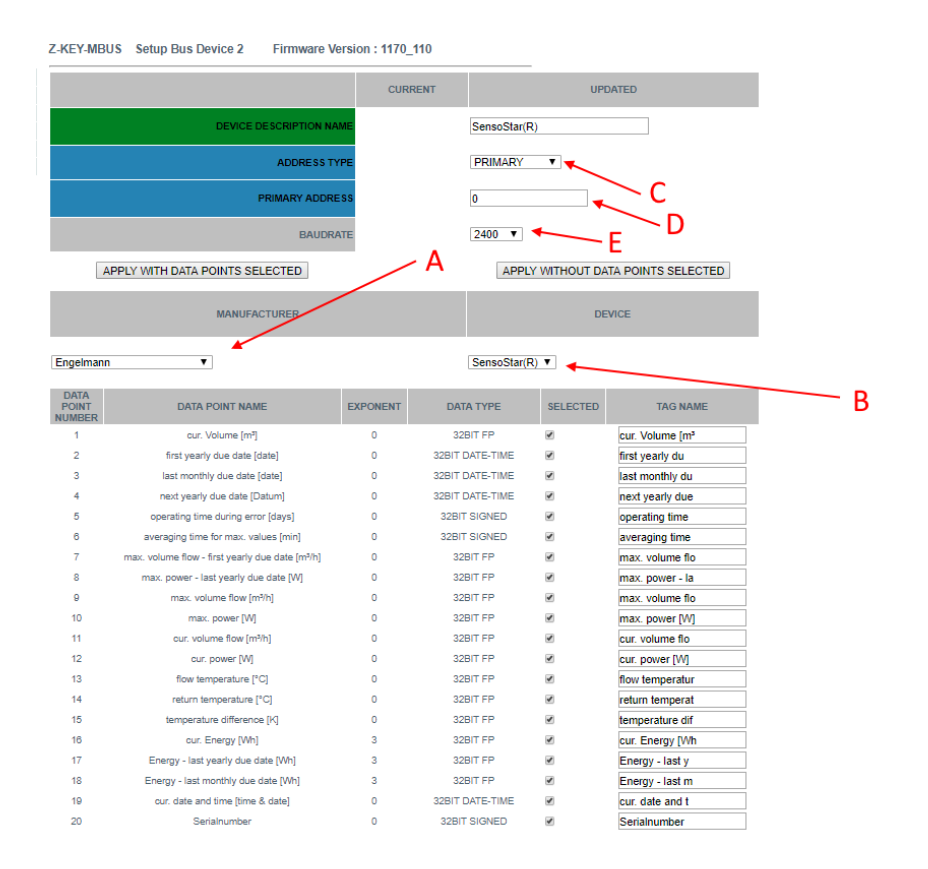

- A = Select the brand of the device to insert
- A = Select the model of the device to insert
- C = Select if the device must be interrogated via primary or secondary address
- D = Device address
- E = Device Baud rate

If you only want to insert the device without the tags, press the "APPLY WITHOUT DATA POINTS SELECTED" button

If you only want to insert both the device and the selected tags, press the "APPLY WITH DATA POINTS SELECTED" button

#### 5.6. **"SCAN M-BUS" SECTION**

#### 5.6.1. SCANNING THE M-BUS

In the SCAN M-BUS section it is possible to automatically scan the bus.

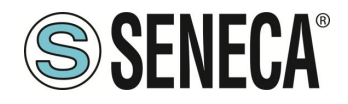

|   | NO SCAN R             | UNNING                   |                       |                |          |             |
|---|-----------------------|--------------------------|-----------------------|----------------|----------|-------------|
| - | Scan Baud r           | node ALL EXCEPT 384000 B | AUD 🔻                 |                |          |             |
|   | SCAN PF               | RIMARY SCAN SECONDA      | RY FFFFFFFFFFFFFFFFFF | STOP SCAN      | ADD SELE | CTED DEVICE |
|   |                       |                          |                       |                |          |             |
|   | M-BUS<br>DEVICE<br>NR | M-BUS<br>ADDRESS TYPE    | M-BUS<br>ADDRESS      | M-BU<br>BAUDRA | S<br>ATE |             |

If you do not know the primary address nor the baudrate of the M-BUS devices, we recommend you perform a secondary scan at all baud rates (it may take several minutes).

If a priori it is known that there are no conflicts of primary address it is possible to carry out a scan by primary address.

As devices are found they appear on the screen, for example:

| M-BUS<br>ADDRESS TYPE | M-BUS<br>ADDRESS                                                                                                    | M-BUS<br>BAUDRATE                                                                                                    |
|-----------------------|----------------------------------------------------------------------------------------------------|----------------------------------------------------------------------------------------------------|
| SECONDARY             | 00008431614C0402                                                                                                    | 2400                                                                                                    |
| SECONDARY             | 00008432614C0402                                                                                                    | 2400                                                                                                    |
| SECONDARY             | 00008434614C0402                                                                                                    | 2400                                                                                                    |
| SECONDARY             | 00008435614C0402                                                                                                    | 2400                                                                                                    |
| SECONDARY             | 00008436614C0402                                                                                                    | 2400                                                                                                    |
| SECONDARY             | 00008441614C0402                                                                                                    | 2400                                                                                                    |
| SECONDARY             | 00008444614C0402                                                                                                    | 2400                                                                                                    |
| SECONDARY             | 00008446614C0402                                                                                                    | 2400                                                                                                    |
| SECONDARY             | 00008449614C0402                                                                                                    | 2400                                                                                                    |
| SECONDARY             | 00008454614C0402                                                                                                    | 2400                                                                                                    |
| SECONDARY             | 00008458614C0402                                                                                                    | 2400                                                                                                    |
|                       | M-BUS<br>ADDRESS TYPE<br>SECONDARY<br>SECONDARY<br>SECONDARY<br>SECONDARY<br>SECONDARY<br>SECONDARY<br>SECONDARY<br>SECONDARY<br>SECONDARY<br>SECONDARY<br>SECONDARY | M-BUS<br>ADDRESS TYPE         M-BUS<br>ADDRESS           SECONDARY         00008431614C0402           SECONDARY         00008432614C0402           SECONDARY         00008436614C0402           SECONDARY         00008435614C0402           SECONDARY         00008436614C0402           SECONDARY         00008436614C0402           SECONDARY         00008436614C0402           SECONDARY         00008446614C0402           SECONDARY         0000844614C0402           SECONDARY         0000844614C0402           SECONDARY         0000844614C0402           SECONDARY         0000844614C0402           SECONDARY         0000844614C0402           SECONDARY         0000844614C0402           SECONDARY         0000844614C0402           SECONDARY         0000844614C0402           SECONDARY         0000844614C0402           SECONDARY         0000845614C0402 |

The scan remains saved in the flash memory of the device until a new scan is requested.

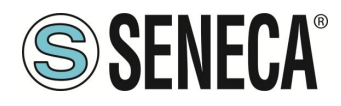

#### 5.6.2. ADDITION OF AN M-BUS DEVICE AND YOUR TAGS

Once the bus has been scanned, it can be added to the list of M-BUS devices by selecting it from the list and pressing the "Add Selected Device" button:

| Z-KEY-MBUS Scan Status Bus Firmware Version : 1170_110 |                                                                  |                  |               |          |  |  |  |  |
|--------------------------------------------------------|------------------------------------------------------------------|------------------|---------------|----------|--|--|--|--|
| SCAN END                                               | ED AT 19200 BAUDRATE                                             |                  |               |          |  |  |  |  |
| Scan Baud r                                            | mode 2400 BAUD                                                   | T                |               |          |  |  |  |  |
| SCAN PR                                                | SCAN PRIMARY SCAN SECONDARY FFFFFFFFFFFFFFFFFFFFFFFFFFFFFFFFFFFF |                  |               |          |  |  |  |  |
|                                                        |                                                                  |                  |               |          |  |  |  |  |
| M-BUS<br>DEVICE<br>NR                                  | M-BUS<br>ADDRESS TYPE                                            | M-BUS<br>ADDRESS | M-BU<br>BAUDR | S<br>ATE |  |  |  |  |
| 1                                                      | SECONDARY                                                        | 82081127C514010D | 2400          |          |  |  |  |  |

At this point you can choose which device tags to add to the Z/R-KEY-MBUS device:

| Z-KEY-M                 | Z-KEY-MBUS-HW-D Add Device : FOUND DEVICE                                                                                                    |                         |              |           |                       |            |                |
|-------------------------|----------------------------------------------------------------------------------------------------|-------------------------|--------------|-----------|-----------------------|------------|----------------|
|                         |                                                                                                    |                         |              |           |                       | UPDATED    |                |
|                         |                                                                                                    | DEVICE DESC             | RIPTION NAME | NAME      |                       |            |                |
|                         |                                                                                                    | 1                       | ADDRESS TYPE | SECONDAR  | Y 🕶                   |            |                |
|                         |                                                                                                    | IDENTIFIC/              | ATION NUMBER | 51003093  |                       |            |                |
|                         |                                                                                                    | MANUFACT                | URER NUMBER  | 496A      |                       |            |                |
|                         |                                                                                                    | VEF                     | RSION NUMBER | 00        |                       |            |                |
|                         |                                                                                                    |                         | MEDIUM       | 07        |                       |            |                |
|                         |                                                                                                    |                         | BAUDRATE     | 2400      |                       |            |                |
|                         |                                                                                                    |                         |              | A         | DD DEVICE WI          | TH DATA PO | DINTS SELECTED |
| DATA<br>POINT<br>NUMBER | ТҮРЕ                                                                                                    | VALUE                   | CONVERT TO   | DATA TYPE | SCALE TO<br>BASE UNIT | SELECTED   | TAG NAME       |
| 0                       | Identification Number                                                                                                    | 51003093                |              |           | -                     |            | TAG1           |
| 1                       | Fabrication number (U0S0T0)                                                                                                    | 51003093                | 32BIT UNSIG  | NED MSW 🗸 | DISABLED 🗸            |            | TAG2           |
| 2                       | ▼ Time Point (time & (U050T0)<br>Storage number = 0<br>Tariff = 0<br>Unit = 0<br>Data field = Time Point<br>Data and Time (Type F)<br>Function field =<br>Instantaneous value<br>DIF = 04<br>VIF = ed<br>DIFE =<br>VIFE = | 2025-03-<br>20T09:41:00 | DATE/TIME    | ~         | DISABLED ¥            |            | TAG3           |
| 3                       | <ul> <li>Volume (m m^3) (U0S0T0)</li> </ul>                                                                                                    | 99999999                | 32BIT SIGNE  | D MSW 🗸   | DISABLED 🗸            |            | TAG4           |
| 4                       | <ul> <li>Volume (1e-2 m^3) (U0S0T0)</li> </ul>                                                                                                    | 1                       | 32BIT UNSIG  | NED MSW 🗸 | DISABLED ¥            |            | TAG5           |
| 5                       | <ul> <li>Volume (m m^3) (U0S1T0)</li> </ul>                                                                                                    | -1                      | 32BIT SIGNE  | D MSW 🗸   | DISABLED ¥            |            | TAG6           |
| 6                       | <ul> <li>Time Point (date) (U0S1T0)</li> </ul>                                                                                                    | 2127-15-31              | DATE/TIME    | ~         | DISABLED ¥            |            | TAG7           |
| 7                       | <ul> <li>Volume (m m^3) (U0S2T0)</li> </ul>                                                                                                    | -1                      | 32BIT SIGNE  | D MSW 🗸   | DISABLED ¥            |            | TAG8           |
| 8                       | <ul> <li>Time Point (date) (U0S2T0)</li> </ul>                                                                                                    | 2127-15-31              | DATE/TIME    | ~         | DISABLED ¥            |            | TAG9           |

#### DATA POINT NUMBER

Represents the number of the variable in the datagram

#### TYPE

Represents the type of the variable, the parameters are also available:

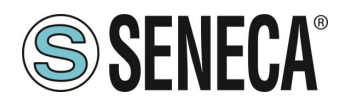

#### Storage number

Indicates the identification number of the memory location in which the data is stored. If a counter has multiple values of the same type (for example, multiple registers), the **storage number** is used to differentiate them.

#### Tariff

Indicates the tariff number associated with the value. It can be used when a meter records consumption with multiple tariff bands (for example, differentiated day/night tariffs). A tariff equal to 0 generally indicates that there is no tariff differentiation.

#### Unit

Specifies the unit of measurement in which the value transmitted by the device is expressed (for example, litres, m<sup>3</sup>, kWh, etc.).

#### Data Field

It is the field that directly contains the numerical value of the measurement taken (for example: energy consumption, water volume, temperature, etc.).

It can include different data formats, for example numeric (integer or decimal), date and time (timestamp), or special values (for example, error or status code).

#### Function Field

Specifies the type of measured value and how it was detected, for example:

- o Instantaneous value: instantaneous value detected at a given moment.
- o Maximum / Minimum: maximum or minimum values recorded.
- o Accumulated value: value accumulated over time (for instance: total energy consumed).

#### DIF (Data Information Field)

This is a mandatory field that describes the size, format and structure of the transmitted data (for example: length in bytes, integer or real, date-time, presence of additional fields such as DIFE). Specifies whether additional fields (DIFE extensions) need to be read.

#### VIF (Value Information Field)

It is a mandatory field that defines the physical type of the data and the associated unit of measurement.

For example: volume (litres), energy (kWh), temperature (°C), pressure, etc.

If the description is not enough, additional extensions are used (VIFE).

#### **DIFE (Data Information Field Extension)**

This is an optional field used when additional information is needed that is not directly included in the DIF. It can contain additional details such as Storage number, Tariff, historical memory indication (previous period), etc.

#### VIFE (Value Information Field Extension)

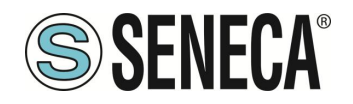

Optional field that expands the meaning of the VIF by providing additional and detailed information.

It is used to further describe the unit of measurement or specify scale factors or precision of the measured data, when the basic VIF is not sufficient.

#### VALUE

Represents the numeric value that the variable took at the time of the scan

#### CONVERT TO DATA TYPE

Represents the data type to which the variable in the Modbus registers must be converted

#### SCALE TO BASE UNIT

If enabled, it scales the measurement in the base unit of measurement (for example if the measurement is in Wh\*E-2 it is converted to Wh)

#### SELECT

Selects which variable to import into the modbus registers

#### TAG NAME

It is the mnemonic of the variable

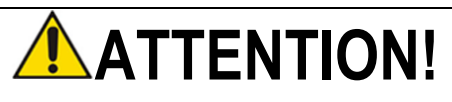

#### IF NO TAG IS SELECTED, THE SYSTEM WOULD ADD TO THE LIST ONLY THE M-BUS DEVICE.

Now press the "ADD DEVICE WITH DATA POINT SELECTED" button, at which point the tags and the device are automatically added to the Z/R-KEY-MBUS list.

To verify the addition of the M-BUS device you are automatically returned to the M-BUS DEVICES section:

| Z-KEY-MBUS Setup Bus Firmware Version : 1170_110 |                         |                       |                     |                   |  |
|--------------------------------------------------|-------------------------|-----------------------|---------------------|-------------------|--|
| ADD MODIFY DELETE                                |                         |                       |                     |                   |  |
| Page : 1/10 PREVIOUS PAGE NEXT PAGE              |                         |                       |                     |                   |  |
| M-BUS<br>DEVICE<br>NR                            | M-BUS<br>DEVICE<br>NAME | M-BUS<br>ADDRESS TYPE | M-BUS<br>ADDRESS    | M-BUS<br>BAUDRATE |  |
| 1                                                | NAME                    | SECONDARY             | 82081127-C514-01-0D | 2400              |  |

Added tags can be seen in the instant view (Status section) and/or in the Tag Setup section. 5.7. **"TAG SETUP" SECTION** 

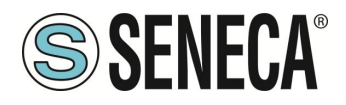

In this section it is possible to modify the tags manually:

| Z-KEY-MBUS Setup TAG Firmware Version : 1170_110 |                                        |                     |                        |                              |                                 |
|--------------------------------------------------|----------------------------------------|---------------------|------------------------|------------------------------|---------------------------------|
| A                                                | ADD                                    | MOD                 | IFY                    | DELETE                       |                                 |
|                                                  |                                        | Page : 1/10 PREV    | VIOUS PAGE NEXT        | PAGE                         |                                 |
| GATEWAY<br>TAG NR                                | GATEWAY<br>MODBUS<br>START<br>REGISTER | GATEWAY<br>TAG NAME | TARGET M-BUS<br>DEVICE | TARGET M-BUS<br>RECORD INDEX | TARGET<br>M-BUS<br>DATA<br>TYPE |
| 1                                                | 40001                                  | FLOW_TEMP           | NAME                   | 12                           | 32BIT<br>REAL<br>MSW            |
| 2                                                | 40003                                  | RETURN_TEMP         | NAME                   | 13                           | 32BIT<br>REAL<br>MSW            |
| 3                                                | 40005                                  | VOLUME1             | NAME                   | 17                           | 32BIT<br>REAL<br>MSW            |
| 4                                                | 40007                                  | VOLUME2             | NAME                   | 19                           | 32BIT<br>REAL<br>MSW            |

#### It is possible to delete all the tags related to a device by deleting the device itself from the list in the M-BUS Devices section.

With the "ADD" button it is possible to add a new tag related to an M-BUS device.

The "CLONE" button allows you to clone and edit a previous tag.

The "DELETE" button allows you to delete a tag.

The MOVE UP/DOWN button allows you to move the tag's position.

#### GATEWAY TAG NR

This is the number of set tags

#### GATEWAY MODBUS START REGISTER ADDRESS

It is the address of the starting modbus register in the modbus registers with the convention 1-BASED (1=40001/30001) etc..1

#### GATEWAY TAG NAME

It is the mnemonic of the variable

#### TARGET M-BUS DEVICE

It is the MBUS device to which the variable is associated

#### TARGET REGISTER DATA TYPE

It is the data type of the modbus register associated with the MeterBUS variable

#### TARGET SCALING MODE

If enabled, it allows you to scale the variable with a GAIN and an OFFSET. The scaling obtained is of the type:

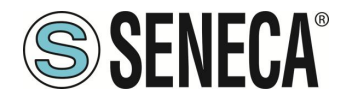

#### Variabile Scalata = (Variabile \* GAIN) + OFFSET

So if you wanted to divide the variable by 1000, just set:

GAIN = 0,001 OFFSET = 0

# **ATTENTION!**

Scaling will only take effect if the "Target Register Data Type" is REAL

#### TARGET SCALE GAIN

Represents the Gain of the scaling

#### TARGET SCALE OFFSET

Represents the offset of the scaling

5.8. "FIRMWARE UPDATE" SECTION

#### 5.8.1. FIRMWARE UPDATE

In order to improve, add, optimize the functions of the product, Seneca releases firmware updates on the device section on the <u>www.seneca.it</u> website

Then select the new firmware file and press the "Update firmware" button

Firmware Scegli file Nessun file selezionato

Update firmware

### **ATTENTION!**

NOT TO DAMAGE THE DEVICE DO NOT REMOVE THE POWER SUPPLY DURING THE FIRMWARE UPDATE OPERATION.

#### 5.8.2. DATABASE UPDATE

Seneca releases new updated Database tool files on the device section of the website <u>www.seneca.it.</u> The Database is used when a new M-BUS device is entered in manual mode.

To update the database, select the file and press the "Update Database" button.

The device is already updated at the factory with the most recent database at the time of production

#### 6. SUPPORTED MODBUS COMMUNICATION PROTOCOLS

The Modbus communication protocols supported are:

ALL RIGHTS RESERVED. NO PART OF THIS PUBLICATION MAY BE REPRODUCED WITHOUT PRIOR PERMISSION.

www.seneca.it

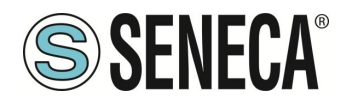

- Modbus RTU Slave (from #1 and #2 serial ports and from the USB port)
- Modbus TCP-IP Server (from the Ethernet port) 8 simultaneous clients max.

For more information on these protocols, see the website: <a href="http://www.modbus.org/specs.php">http://www.modbus.org/specs.php</a>.

#### 6.1. SUPPORTED MODBUS FUNCTION CODES

The following Modbus functions are supported:

- Read Holding Register (function 3)
- Write Single Register (function 6)

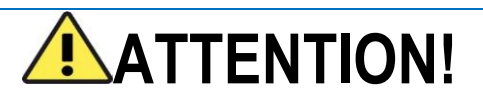

All 32-bit values are contained in 2 consecutive registers

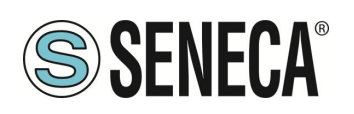

#### 7. MODBUS REGISTER MAPPING

Z/R-KEY-MBUS provides two different data areas accessible via Modbus RTU / Modbus TCP-IP protocols: The TAG area and the Diagnostic area.

In the Tag area, the values coming from the M-BUS are contained, in the diagnostic area the fail/ok statuses of the tags are contained:

| REGISTER 40001 (4x 0001) (offset 0)    | TAG AREA START        |
|----------------------------------------|-----------------------|
| ····                                   | ····                  |
|                                        |                       |
| REGISTER 41001 (4x 1001) (offset 1000) | TAG AREA END          |
| REGISTER 41002 (4x 1002) (offset 1001) | Reserved Area start   |
|                                        |                       |
| REGISTER 49000 (4x 9000) (offset 8999) | Reserved Area end     |
| REGISTER 49001 (4x 9001) (offset 9000) | DIAGNOSTIC AREA START |
|                                        |                       |
| REGISTER 49032 (4x 9032) (offset 9031) | DIAGNOSTIC AREA END   |

#### 7.1. MAPPING OF THE TAG AREA (HOLDING REGISTERS)

Measurement variables from M-BUS are converted into tags accessible from the Modbus bus. The Seneca product will add the new tags in the area as new M-BUS devices or new tags are entered.

Each variable coming from M-BUS can occupy 1 or more Modbus registers depending on the type of conversion that is carried out (for further details see the following table):

| TYPE OF M-BUS DATA         | CONVERSION<br>MODBUS RTU/TCP-IP | NUMBER OF MODBUS |
|----------------------------|---------------------------------|------------------|
|                            | (AUTOMATIC)                     |                  |
| SIGNED 8-BIT INTEGER       | SIGNED 16-BIT INTEGER           | 1                |
| SIGNED 16-BIT INTEGER      | SIGNED 16-BIT INTEGER           | 1                |
| SIGNED 32-BIT INTEGER      | SIGNED 32-BIT INTEGER           | 2                |
| SIGNED 48-BIT INTEGER      | REAL 32 BIT (MSW FIRST)         | 2                |
| SIGNED 64-BIT INTEGER      | REAL 32 BIT (MSW FIRST)         | 2                |
| FLOATING POINT 32 BIT      | REAL 32 BIT (MSW FIRST)         | 2                |
| DATE / HOUR                | 32-BIT DATE/TIME TYPE           | 2                |
| BCD (BINARY CODED DECIMAL) | 16-BIT UNSIGNED INTEGER         | 1                |
| FROM 2 TO 4 FIGURES        |                                 |                  |
| BCD (BINARY CODED DECIMAL) | 32-BIT UNSIGNED INTEGER         | 2                |
| 8 FIGURES                  |                                 |                  |
| BCD (BINARY CODED DECIMAL) | 64-BIT UNSIGNED INTEGER         | 4                |
| 12 FIGURES                 |                                 |                  |

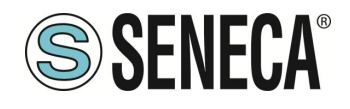

**User Manual** 

# 

When converting to a 32-bit Floating Point data type, precision losses may occur. This conversion, in fact, can lead to differences between the readings on the M-BUS device and those converted on Modbus.

The Modbus register for which the tag is found and the type of data is automatically calculated by Z/R-KEY-MBUS, it is however possible to modify it in the "Setup Tag" section:

| Z-KEY-MBUS Setup TAG Firmware Version : 1170_110 |                                        |                     |                        |                              |                                 |
|--------------------------------------------------|----------------------------------------|---------------------|------------------------|------------------------------|---------------------------------|
| ADD MOD                                          |                                        | IFY                 | DELETE                 |                              |                                 |
| Page : 1/10 PREVIOUS PAGE NEXT PAGE              |                                        |                     |                        |                              |                                 |
| GATEWAY<br>TAG NR                                | GATEWAY<br>MODBUS<br>START<br>REGISTER | GATEWAY<br>TAG NAME | TARGET M-BUS<br>DEVICE | TARGET M-BUS<br>RECORD INDEX | TARGET<br>M-BUS<br>DATA<br>TYPE |
| 1                                                | 40001                                  | FLOW_TEMP           | NAME                   | 12                           | 32BIT<br>REAL<br>MSW            |
| 2                                                | 40003                                  | RETURN_TEMP         | NAME                   | 13                           | 32BIT<br>REAL<br>MSW            |
| 3                                                | 40005                                  | VOLUME1             | NAME                   | 17                           | 32BIT<br>REAL<br>MSW            |
| 4                                                | 40007                                  | VOLUME2             | NAME                   | 19                           | 32BIT<br>REAL<br>MSW            |

The types of data converted automatically are:

| 16-BIT SIGNED INTEGER DATA TYPE |                 |  |  |  |  |
|---------------------------------|-----------------|--|--|--|--|
| RANGE                           | -32768 / +32767 |  |  |  |  |
| NUMBER OF HOLDING               | 1               |  |  |  |  |
| REGISTER MODBUS                 |                 |  |  |  |  |
| REGISTERS                       |                 |  |  |  |  |

| 16-BIT UNSIGNED INTEGER DATA TYPE |            |  |  |  |  |
|-----------------------------------|------------|--|--|--|--|
| RANGE                             | 0 / +65535 |  |  |  |  |
| NUMBER OF HOLDING                 | 1          |  |  |  |  |
| REGISTER MODBUS                   |            |  |  |  |  |
| REGISTERS                         |            |  |  |  |  |

| 32-BIT SIGNED INTEGER DATA TYPE |   |  |  |  |  |
|---------------------------------|---|--|--|--|--|
| RANGE -2147483648 / +2147483647 |   |  |  |  |  |
| NUMBER OF HOLDING               | 2 |  |  |  |  |
| REGISTER MODBUS                 |   |  |  |  |  |
| REGISTERS                       |   |  |  |  |  |

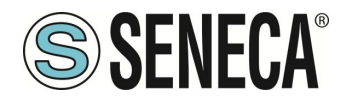

Occupying 2 modbus registers, the data is represented as follows:

| REGISTER n   | Most significant part  |
|--------------|------------------------|
| REGISTER n+1 | Least significant part |

| 32-BIT UNSIGNED INTEGER DATA TYPE |                 |  |  |  |  |  |
|-----------------------------------|-----------------|--|--|--|--|--|
| RANGE                             | 0 / +4294967295 |  |  |  |  |  |
| NUMBER OF HOLDING                 | 2               |  |  |  |  |  |
| REGISTER MODBUS                   |                 |  |  |  |  |  |
| REGISTERS                         |                 |  |  |  |  |  |

Occupying 2 modbus registers, the data is represented as follows:

| REGISTER n   | Most significant part  |
|--------------|------------------------|
| REGISTER n+1 | Least significant part |

| 64-BIT UNSIGNED INTEGER DATA TYPE |                           |  |  |  |  |
|-----------------------------------|---------------------------|--|--|--|--|
| RANGE                             | 0 / +18446744073709551615 |  |  |  |  |
| NUMBER OF HOLDING                 | 4                         |  |  |  |  |
| REGISTER MODBUS                   |                           |  |  |  |  |
| REGISTERS                         |                           |  |  |  |  |

Occupying 4 modbus registers, the data is represented as follows:

| REGISTER n   | Most Most significant part   |
|--------------|------------------------------|
| REGISTER n+1 | Most significant part        |
| REGISTER n+2 | Least significant part       |
| REGISTER n+3 | Least Least significant part |

| REAL 32-BIT MSW DATA TYPE (FLOATING POINT IEEE-754) |                |  |  |  |  |  |
|-----------------------------------------------------|----------------|--|--|--|--|--|
| RANGE 1.175495e-38 /                                |                |  |  |  |  |  |
|                                                     | 3.40282346e+38 |  |  |  |  |  |
| NUMBER OF HOLDING                                   | 2              |  |  |  |  |  |
| REGISTER MODBUS                                     |                |  |  |  |  |  |
| REGISTERS                                           |                |  |  |  |  |  |

Occupying 2 modbus registers, the data is represented as follows:

|--|

ALL RIGHTS RESERVED. NO PART OF THIS PUBLICATION MAY BE REPRODUCED WITHOUT PRIOR PERMISSION.

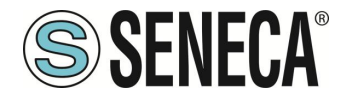

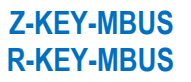

| ADDRESS REGISTER n+1 | Least significant part |
|----------------------|------------------------|
|                      | LEAST SIGNINGANT PART  |

For further information on the type of 32-bit Real data, refer to the following website:

https://en.wikipedia.org/wiki/IEEE\_754

For online conversion tools, refer to the website:

https://www.h-schmidt.net/FloatConverter/IEEE754.html

| DATE/TIME DATA TYPE |                    |  |  |  |  |  |
|---------------------|--------------------|--|--|--|--|--|
| RANGE               | 01/01/2000         |  |  |  |  |  |
|                     | / 31 December 2127 |  |  |  |  |  |
| NUMBER OF HOLDING   | 2                  |  |  |  |  |  |
| REGISTER MODBUS     |                    |  |  |  |  |  |
| REGISTERS           |                    |  |  |  |  |  |

| ADDRESS  | BIT                              | BIT | BIT | BIT | BIT | BIT | BIT                         | BIT      | BIT | BIT | BIT | BIT | BIT | BIT | BIT | BIT |
|----------|----------------------------------|-----|-----|-----|-----|-----|-----------------------------|----------|-----|-----|-----|-----|-----|-----|-----|-----|
| REGISTER | 16                               | 15  | 14  | 13  | 12  | 11  | 10                          | 9        | 8   | 7   | 6   | 5   | 4   | 3   | 2   | 1   |
| n        | HOURS                            |     |     |     |     |     |                             | MINUTES: |     |     |     |     |     |     |     |     |
| ADDRESS  | BIT BIT BIT BIT BIT BIT BIT      |     |     |     | BIT | BIT | BIT BIT BIT BIT BIT BIT BIT |          |     |     | BIT | BIT |     |     |     |     |
| REGISTER | 16   15   14   13   12   11   10 |     |     |     |     | 10  | 9                           | 8        | 7   | 6   | 5   | 4   | 3   | 2   | 1   |     |
|          | 1 YEAR                           |     |     |     |     |     |                             |          |     |     |     |     |     |     |     |     |

It is possible to change the type of data selected automatically by Z/ R-KEY-MBUS in the "TAG Setup" section. In particular it is possible, for instance, to change the data type from Real 32 BIT MSW to LSW (Reverse Real):

| REAL 32-BIT LSW DATA TYPE (FLOATING POINT IEEE-754) |                |  |  |  |  |  |
|-----------------------------------------------------|----------------|--|--|--|--|--|
| RANGE                                               | 1.175495e-38 / |  |  |  |  |  |
|                                                     | 3.40282346e+38 |  |  |  |  |  |
| NUMBER OF HOLDING                                   | 2              |  |  |  |  |  |
| REGISTER MODBUS                                     |                |  |  |  |  |  |
| REGISTERS                                           |                |  |  |  |  |  |

Occupying 2 modbus registers, the data is represented as follows:

| ADDRESS REGISTER n   | Least significant part |  |  |  |  |
|----------------------|------------------------|--|--|--|--|
| ADDRESS REGISTER n+1 | Most significant part  |  |  |  |  |

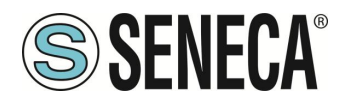

#### 7.2. MAPPING OF THE DIAGNOSTIC AREA (HOLDING REGISTERS)

A diagnostic bit is available in the holding registers for each tag.

For example, in the 16-bits register 49001 (offset 9000) the statuses of the first 16 tags are contained in this way:

| BIT | BIT | BIT | BIT | BIT | BIT | BIT | BIT | BIT | BIT | BIT | BIT | BIT | BIT | BIT | BIT |
|-----|-----|-----|-----|-----|-----|-----|-----|-----|-----|-----|-----|-----|-----|-----|-----|
| 10  | 15  | 14  | 13  | 12  | 11  | 10  | 9   | ð   | /   | D   | Э   | 4   | 3   | 2   | 1   |
| TAG | TAG | TAG | TAG | TAG | TAG | TAG | TAG | TAG | TAG | TAG | TAG | TAG | TAG | TAG | TAG |
| 16  | 15  | 14  | 13  | 12  | 11  | 10  | 9   | 8   | 7   | 6   | 5   | 4   | 3   | 2   | 1   |

Where the meaning of the bit is the following: Bit = 0 M-BUS TAG READ TIMEOUT Bit = 1 M-BUS TAG READ TIMEOUT

| ADDRESS | ADDRESS<br>(4x) | OFFSET | REGISTER              | W/R | REGISTER TYPE   |
|---------|-----------------|--------|-----------------------|-----|-----------------|
| 49001   | 4x9001          | 9000   | DIAGNOSTIC TAG 116    | RO  | UNSIGNED 16 BIT |
| 49002   | 4x9002          | 9001   | DIAGNOSTIC TAG 1732   | RO  | UNSIGNED 16 BIT |
|         |                 |        |                       |     |                 |
| 49031   | 4x9031          | 9031   | DIAGNOSTIC TAG 481496 | RO  | UNSIGNED 16 BIT |
| 49032   | 4x9032          | 9032   | DIAGNOSTIC TAG 497500 | RO  | UNSIGNED 16 BIT |

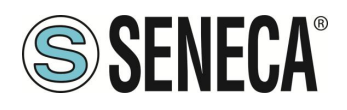

#### 8. **RESETTING TO FACTORY CONFIGURATION**

If the credentials to access the webserver are lost, it is always possible to return the device to its factory conditions: Static IP 192.168.90.101 user: admin password: admin

this way:

Turn off the device

1) Turn all SW1 dip switches ON:

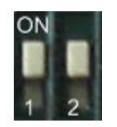

- 2) Turn on the device
- 3) Wait at least 10 seconds
- 4) Turn off the device
- **5)** Turn all SW1 dip switches OFF:

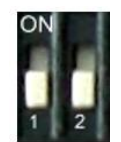

When the device is switched on again, it will start with its factory configuration.

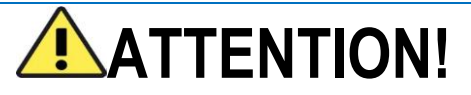

In some models there are 4 dip switches, in this case dip switches 3 and 4 must ALWAYS be kept in the "OFF" state

ALL RIGHTS RESERVED. NO PART OF THIS PUBLICATION MAY BE REPRODUCED WITHOUT PRIOR PERMISSION.

www.seneca.it